AS\_Secure 無線網路連線刪除說明(以 iPhone 為例)

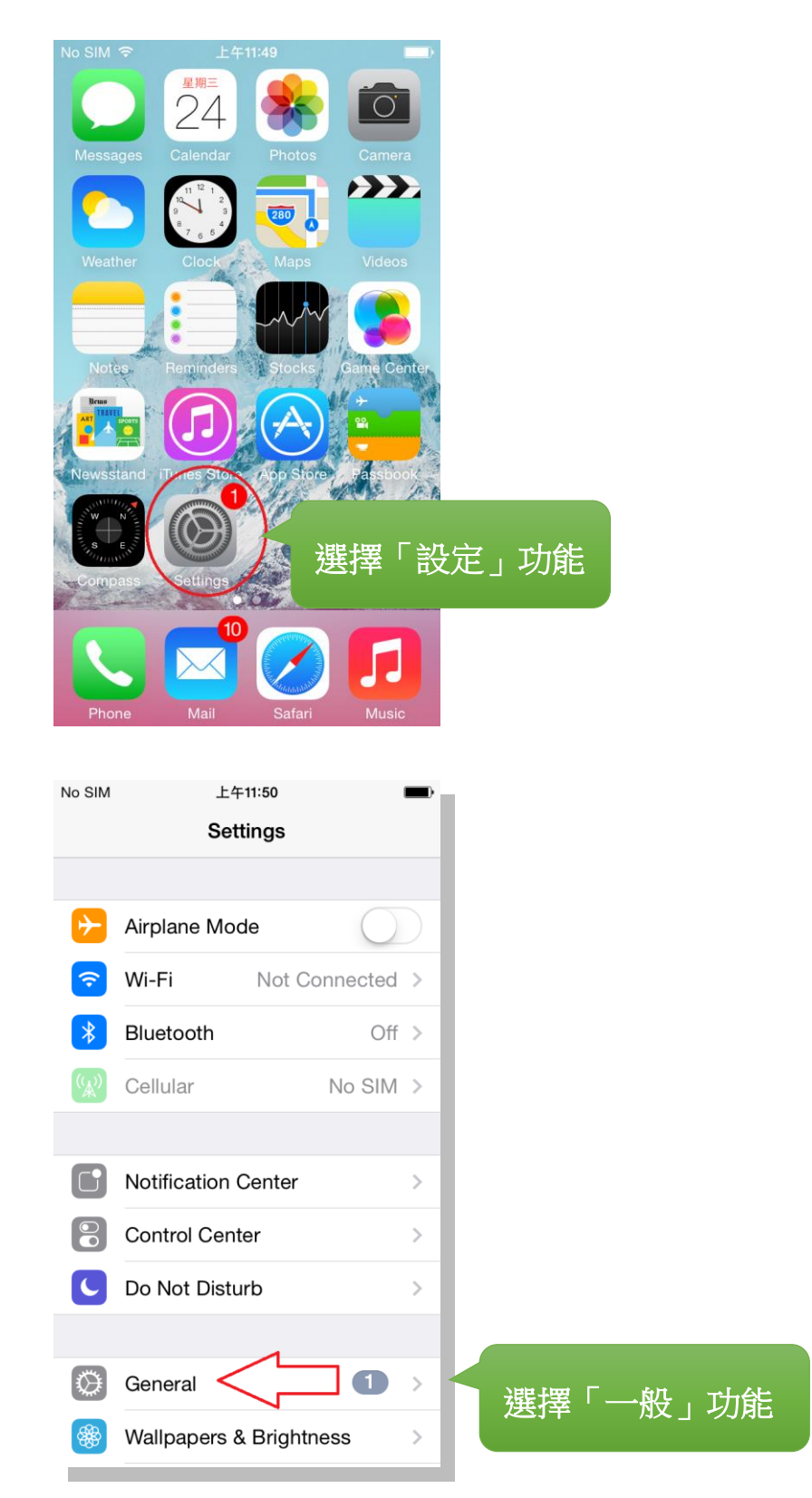

## AS\_Secure 無線網路連線刪除說明(以iPhone 為例)

|                                                                                                    | 上午11:50                                        | ➡        |                |
|----------------------------------------------------------------------------------------------------|------------------------------------------------|----------|----------------|
| Settings                                                                                                    | General                                        |          |                |
| Auto-Lock                                                                                                    | 5 Minutes                                      | >        |                |
| Restrictions                                                                                                    | Off                                            | >        |                |
|                                                                                                    |                                                |          |                |
| Date & Time                                                                                                    |                                                | >        |                |
| Keyboard                                                                                                    |                                                | >        |                |
| International                                                                                                    |                                                | >        |                |
|                                                                                                    |                                                |          |                |
| iTunes Wi-Fi S                                                                                                    | Sync                                           | >        |                |
| VPN                                                                                                    | Not Connected                                  | >        |                |
| Profiles <                                                                                                    | 2 Installed                                    | >        |                |
|                                                                                                    |                                                |          | 選擇「描処愊」切能      |
| Reset                                                                                                    |                                                | >        |                |
|                                                                                                    |                                                |          |                |
| No SIM                                                                                                    | 上午11:50                                        | <b>_</b> | _              |
| <b>〈</b> General                                                                                                    | Profiles                                       |          |                |
| CONFIGURATIO                                                                                                    | N PROFILES                                     |          |                |
|                                                                                                    |                                                |          |                |
| AS_Se                                                                                                    | cure-wifi                                      | >        | ■ 選擇「AS Socuro |
| AS_Se                                                                                                    | PROFILES                                       | >        | 選擇「AS_Secure」  |
| AS_Se<br>PROVISIONING<br>iOS Te<br>Expires                                                                                                    | PROFILES<br>am Provisioning Pr<br>on 2015/5/27 | >        | 選擇「AS_Secure」  |
| AS_Se<br>PROVISIONING<br>iOS Tel<br>Expires                                                                                                    | PROFILES am Provisioning Pr on 2015/5/27       | >        | 選擇「AS_Secure」  |
| AS_Se<br>PROVISIONING<br>iOS Te<br>Expires                                                                                                    | PROFILES am Provisioning Pr on 2015/5/27       | >        | 選擇「AS_Secure」  |
| Image: White State Stat | PROFILES am Provisioning Pr on 2015/5/27       | >        | 選擇「AS_Secure」  |
| Image: Wight of the second system         PROVISIONING         Image: Wight of the second system         Image: Wight of the second system                                                                                                    | PROFILES am Provisioning Pr on 2015/5/27       | >        | 選擇「AS_Secure」  |
| AS_Se<br>PROVISIONING<br>IOS Te<br>Expires                                                                                                    | PROFILES am Provisioning Pr on 2015/5/27       | >        | 選擇「AS_Secure」  |
| Image: With State State | PROFILES am Provisioning Pr on 2015/5/27       | >        | 選擇「AS_Secure」  |

AS\_Secure 無線網路連線刪除說明(以 iPhone 為例)

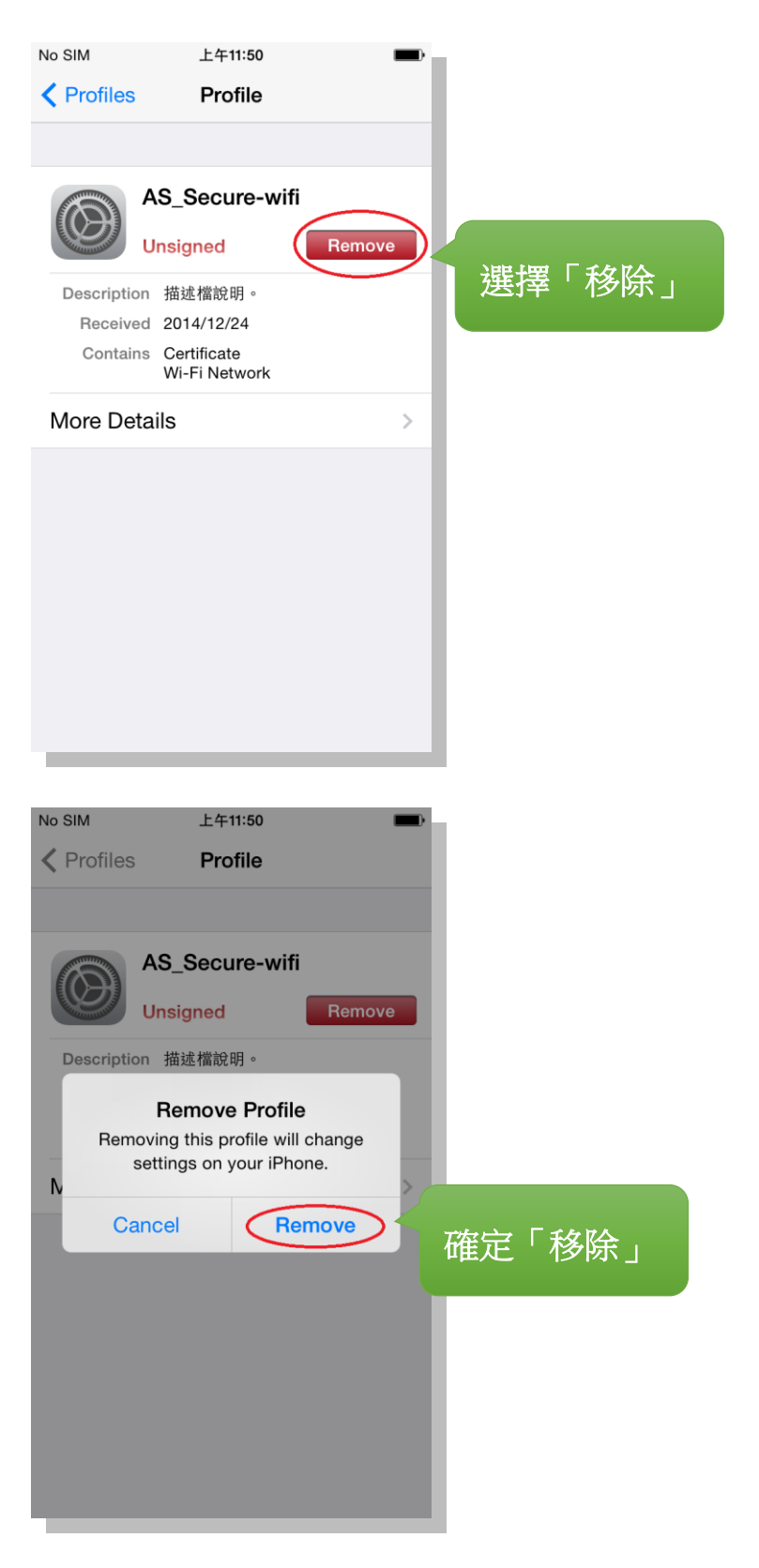

## AS\_Secure 無線網路連線刪除說明(以iPhone 為例)

| No SIM                     | 上午11:50                    | -                   |          |
|----------------------------|----------------------------|---------------------|----------|
| Enter Passcode Cancel      |                            | e Cancel            |          |
| Er                         | nter your passcoo          | de                  |          |
| -                          |                            | - 輸                 | 入手機設定之密碼 |
|                            |                            |                     |          |
| 1                          | <b>2</b><br><sub>АВС</sub> | 3<br>Def            |          |
| <b>4</b><br><sub>GHI</sub> | 5<br>JKL                   | 6<br><sup>MNO</sup> |          |
| 7<br>PQRS                  | 8<br>TUV                   | 9<br>wxyz           |          |
|                            | 0                          | ≤                   |          |
|                            |                            |                     |          |
| No SIM                     | 上午11:50                    | -                   |          |
| General                    | Profiles                   |                     |          |
| ios 1                      | Team Provisio              | ning Pr             | 完成設定檔移除  |
| Expire                     | es on 2015/5/27            |                     |          |
|                            |                            |                     |          |
|                            |                            |                     |          |
|                            |                            |                     |          |
|                            |                            |                     |          |
|                            |                            |                     |          |
|                            |                            |                     |          |
|                            |                            |                     |          |
|                            |                            |                     |          |
|                            |                            |                     |          |
|                            |                            |                     |          |
|                            |                            |                     |          |